2015年8月5日 情報サービスセンター

メールサービスの切り替えおよび変更点について(Ver1.3)

現在の「Active! Mail」から「Office365 (Outlook Web Access)」へメールサービスの切り替えを以下の通り予定しております。

# 日時:8月5日(水)10:00

切り替え後は、Web ブラウザからのアクセスする際の URL と、メールソフトの設定が変 更になりますので、事前にご確認頂き対応をお願いします。

## 1. Web ブラウザからのメールを利用する場合

Web ブラウザから利用する際のアドレスは以下の通り変更になります。

URL : <u>https://mail.office365.com/</u>

□ログイン方法は以下の通りです。

①Outlook Web Access のログインページにアクセスします。

(https://mail.office365.com/)

| Lączyć Conecte<br>連接        | Office 365                                  |
|-----------------------------|---------------------------------------------|
| دنوں<br>تواصتل Connect      | 職場または学校アカウントでサインインする<br>someone@example.com |
| Verbinden ot<br>Vhdista pov | パスワード<br>□ サインインしたままにする<br>サインイン            |

2015 年 8 月 5 日 情報サービスセンター

②メールアドレスとパスワードを入力します。

メールアドレス: "利用者 ID" @edu.tuis.ac.jp

パスワード :情報教育システムのパスワード

※利用者 ID は、現在の情報教育システムで利用しているものになります。Office365 の各種サービスを利用する際は、メールアドレスを入力する必要があります。

③初回ログイン時にはタイムゾーンの設定をする必要があります。 画面の指示に従って設定をしてください。

④受信トレイには、現在利用している「Active! Mail」のサーバに保存されているメ ッセージが転送されています。

また、詳細についてはヘルプを参照してください。

|                  | Office 365    | Outlook                   |                 | <b>≜ ≎ ?</b>   |
|------------------|---------------|---------------------------|-----------------|----------------|
| ⊕ 新<br>₽×-       | <b>f規作成</b>   | 受信NJイ<br>すべて 未読 自分宛 フラグあ! | スレッド (更新者 日付) ▼ | ヘルプ            |
| ^ 7 <del>7</del> | rルダー          |                           |                 | ヘルブとコミュニティの検索  |
| 受信               | 言トレイ          |                           |                 | へルプ            |
| 送信               | 言済みアイテム<br>書き |                           |                 | コミュニティ<br>法的情報 |

2015年8月5日 情報サービスセンター

2. メールソフトからメールを利用する場合

Office365 への移行に伴い、メールサーバへのアクセスも変更となります。 「Thunderbird」などのメールソフトでアクセスする場合は、受信サーバ、送信サーバ の設定を、それぞれ以下のように追加してください。

また、現在「Active! Mail」のメールをメールソフトでダウンロードして、メール をサーバに残す設定にしている場合は、サーバに保存されているメールが再度ダウン ロードされます。

なお、メールソフト毎の設定方法につては、各自でご確認頂き対応をお願いいたし ます。

□ユーザ名(アカウント)

"利用者 ID" @edu.tuis.ac.jp

□パスワード

情報教育システムのパスワード

□受信メールサーバ

POP サーバ名: outlook.office365.com ポート: 995 暗号化方法: SSL IMAP サーバ名: outlook.office365.com ポート: 993 暗号化方法: SSL

□送信メールサーバ
 SMTP
 サーバ名:smtp.office365.com
 ポート: 587
 暗号化方法: TLS

<u>※Thunderbird</u>を使用する場合は、各設定を自動設定で行わずに手動で設定してくだ さい。また、送信メールサーバの暗号化方式は「STARTTLS」となります。

#### 3. 転送設定について

設定されている転送設定は「Outlook Web Access」への移行を行います。

ただし、現在「Active! Mail」で行っているフィルタリング機能を利用した転送設 定は移行されません。フィルタリング機能を利用した転送設定については、すべての メールが設定されているアドレス宛に転送されるようになります。設定内容について は、移行後に各人でご確認ください。

移行された転送設定は、「Forwarding」というルール名となっております。

□転送設定の確認方法

|     | Office 365                                               | Outlook                                   | 2 0 ?                                          |
|-----|----------------------------------------------------------|-------------------------------------------|------------------------------------------------|
| Ð   | 新規作成                                                     | 受信トレイ スレッド (更新者 日付) ▼<br>すべて 未読 自分宛 フラグあり | Office 365 の設定                                 |
| Q   | メールとユーザーの検索                                              |                                           | メール設定<br>更新                                    |
| ~ 7 | リオルダー                                                    |                                           | 自動応答                                           |
| 5   | そ信トレイ                                                    |                                           | 表示設定                                           |
| 7   | 「書き                                                      |                                           | アブリの管理                                         |
| ₹   | の他 >                                                     |                                           | オフライン設定                                        |
| ~ 5 | ブループ * 新規作成                                              |                                           | テーマの変更                                         |
|     | グループを使ってユーザーをまとめる<br>ことができます。既存のグループに<br>参加するか、新しいグループを作 |                                           | オブション                                          |
|     | 成できます。                                                   | - ) ここに表示するものはありません。                      | フィードバック                                        |
|     | <ul> <li>→ グループの参照</li> <li>+ グループの作成</li> </ul>         |                                           | サインイン時に常に最初のアイテムが選択されるようにするには<br>ここをクリックしてください |

②オプション一覧から【メール】⇒【自動処理】⇒【受信トレイのルール】⇒

#### [Forwarding]

※設定されていた転送設定のすべての転送先が「Forwarding」に移行されます。

# 2015年8月5日 唐朝サービスセンター

| 情報サービス     | スセンター |
|------------|-------|
| 114 1 14 2 |       |

| Office 365                                                                                                    | Outlook 🍳 🌣 ? 🔎                                                            |
|----------------------------------------------------------------------------------------------------|----------------------------------------------------------------------------|
| オプション                                                                                                    |                                                                            |
| ショートカット<br>全般                                                                                                    | 受信トレイのルール                                                                  |
| メール<br>* 自動処理<br><sub>自動広気</sub>                                                                                                    | メールの処理方法をお選びください。ルールは表示されている順序で適用されます。ルールを実行しない場合は、ルールをオフにするか削除できます。       |
| ロシルロ<br>低優先メール<br>受信トレイのルール                                                                                                    | T / ↓ 1 ↓ ↓ 名前<br>↓ Forwarding                                             |
| 迷惑メールの報告<br>開封済みにする<br>メッセージ オプション<br>開封確認メッセージ<br>返信設定<br>アイテム保持ポリシー                                                                                     |                                                                            |
| <ul> <li>アカウント         許可/拒否          接続されているアカウント          転送             POP と IMAP          </li> <li>レイアウト         </li> <li>スレッド         </li> </ul> | <b>ルール:</b> Forwarding<br><b>メッセージの到着後、および</b><br>[すべてのメッセージに適用]<br>実行する処理 |
| メールの署名<br>メッセージ形式<br>メッセージ一覧                                                                                                    | このルール:オン                                                                   |

③既存ルールの編集を行う場合は、編集するルールをチェックした状態で「編集 アイコン 
アイコン 
と
まままで

④編集画面のメールアドレスを選択してください

| Office 365          | Outlook                           |                  | ¢      | ?     |  |
|---------------------|-----------------------------------|------------------|--------|-------|--|
| オプション               | R OK × =+7>211                    |                  |        |       |  |
| ショートカット<br>全般       | Forwarding                        |                  |        |       |  |
| メール                 | 名前                                |                  |        |       |  |
| ▲ 自動処理<br>自動応答      | Forwarding                        |                  |        |       |  |
| 低優先メール              | メッセージを受信! そのメッセージが次の冬月をすべて港たす場合 * |                  |        |       |  |
| 受信トレイのルール           |                                   |                  |        |       |  |
| 述説メールの報告<br>問封答ユにする |                                   | •                |        |       |  |
| 開呈1/月のパビッシン         | 条件の追加                             |                  |        |       |  |
| 開封確認メッセージ           |                                   |                  |        |       |  |
| 返信設定                | 次のすべてを実行する *                      |                  |        |       |  |
| アイテム保持ポリシー          | メッセージを次へ転送する                      | •                | 1.530  |       |  |
| ▲ アカウント             |                                   | ະເພາະລະບາງ ສາະເພ | tuis.a | ас.јр |  |
| 許可/拒否               | アクションの追加                          |                  |        |       |  |

⑤転送先を削除する場合は、アドレス横の「×」を選択してください。

追加する場合は、「宛先」にアドレスを直接入力するか、登録されている連絡先 から選択してください。

| Office 365          | Outlook                                                                                                    | Ļ | ¢ | ? |  |
|---------------------|----------------------------------------------------------------------------------------------------|---|---|---|--|
| オプション               |                                                                                                    |   |   |   |  |
| ショートカット<br>全船       | яж: .tuis.ac.jp x .tuis.ac.jp x                                                                                                    |   |   |   |  |
| メール                 |                                                                                                    |   |   |   |  |
| ▲ 目動処理<br>自動応答      | ♀ ユーザーの検索<br>オペア、連絡生 リフト 登録されていれげ                                                                                                    |   |   |   |  |
| 低優先メール<br>受信トレイのルール | <ul> <li>※ 個人用の連絡先</li> <li>         ・</li> <li>         ・</li></ul> |   |   |   |  |
| 迷惑メールの報告<br>開封済みにする |                                                                                                    |   |   |   |  |

### 4. アドレス帳について

現在「Active! Mail」で設定されているアドレス帳は「Office365 メール」への移行 を行います。

ただし、アドレス帳の形式が異なるため、以下のとおり移行を行います。項目がこ れまでとは異なるので、以前の項目通りの表示にするためには、移行完了後にご自身 で内容をご確認のうえ適時修正して下さい。

| Actie!mail の項目 | Office365 の項目 | Actie!mail の項目 | Office365 の項目 |
|----------------|---------------|----------------|---------------|
| ふりがな           | 名前フリガナ        | FAX            | 会社 FAX        |
| 名前             | 名             | 围              | 国 (会社)/地域     |
| メールアドレス        | 電子メール アドレス    | 郵便番号           | 郵便番号 (会社)     |
| 組織             | 会社名           | 都道府県           | 都道府県(会社)      |
| 部署             | 部署            | 市区町村           | 市区町村(会社)      |
| 役職             | 役職            | 番地             | 番地(会社)        |
| 電話 1           | 会社電話          | URL            | Web ページ       |
| 電話 2           | 自宅電話          | メモ             | メモ            |